## **DAFTAR GAMBAR**

| Gambar 2.1 Arduino Mega25606                                   |
|----------------------------------------------------------------|
| Gambar 2.2 APC220 RF 10                                        |
| Gambar 2.3 Sensor Ultrasonik11                                 |
| Gambar 2.4 Instalasi Sensor Ultrasonik11                       |
| Gambar 2.5 Sensor LDR12                                        |
| Gambar 2.6 Jalur Cadmiun Sulphida Pada LDR12                   |
| Gambar 2.7 Instalasi Sensor LDR dengan Arduino13               |
| Gambar 2.8 Logo Gambas13                                       |
| Gambar 3.1 Diagram Blok Fungsionalitas Sistem Pemilahan Sampah |
| Gambar 3.2 Diagram Blok Perancangan Sistem Keseluruhan16       |
| Gambar 3.3 Diagram Blok Sistem Monitoring 16                   |
| Gambar 3.4 Flowchart Perancangan Sistem18                      |
| Gambar 3.5 Arduino Mega 20                                     |
| Gambar 3.6 APC220 RF 20                                        |
| Gambar 3.7 Pin APC220 RF dan Pin USB Converter 21              |
| Gambar 3.8 APC220 RF RX 21                                     |
| Gambar 3.9 Menentukan Port yang Digunakan 22                   |
| Gambar 4.1 Instalasi Pemasangan APC220 Pada Arduino24          |
| Gambar 4.2 Instalasi APC220 RF RX Pada Arduino25               |
| Gambar 4.3 Instalasi APC220 RF RX 25                           |
| Gambar 4.4 Instalasi APC220 RF RX Pada Laptop25                |
| Gambar 4.5 Open File Arduino                                   |

| Gambar 4.6 Source Code 1                                         | . 26 |
|------------------------------------------------------------------|------|
| Gambar 4.7 Source Code 2                                         | . 27 |
| Gambar 4.8 Protokol                                              | . 27 |
| Gambar 4.9 Project Components                                    | . 28 |
| Gambar 4.10 Ikon Untuk Serial Komponen                           | . 28 |
| Gambar 4.11 Source Code Port Pada Gambas                         | . 29 |
| Gambar 4.12 Menentukan Port USB yang Digunakan                   | . 29 |
| Gambar 4.13 Tampilan Data dan Header Pada Serial Monitor Arduino | 30   |
| Gambar 4.14 Tampilan Data dan Header Pada Gambas                 | 31   |
| Gambar 4.15 Pengujian Protokol Serial Moitor Arduino             | . 32 |
| Gambar 4.16 Pengujian Protokol Gambas                            | . 32 |